## **CloudVPS Backup Operation Manual**

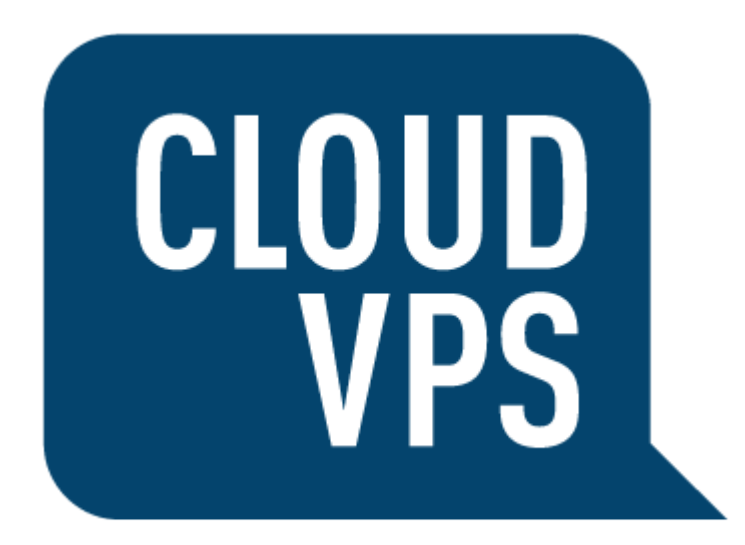

## Index

| Cover                                      | 1  |
|--------------------------------------------|----|
| Index                                      | 2  |
| Preface                                    | 3  |
| Knowledge requirements                     | 4  |
| Software requirements                      | 5  |
| Upgrade requirements                       | 7  |
| Download / prepare the installation script | 8  |
| The main menu (prior to installation)      | 9  |
| The easy installer                         | 10 |
| The advanced installer                     | 12 |
| The main menu (after installation)         | 15 |
| The configuration editor                   | 16 |
| Uninstall the backupscript                 | 18 |
| Update the backupscript                    | 19 |
| The testing utility                        | 20 |
| The quota calculator                       | 21 |
| Clear backup logfiles                      | 22 |
| Show account quota                         | 23 |
| Data recovery                              | 24 |
| File/folder recovery                       | 25 |
| MySQL database recovery                    | 27 |
| Manually run the backupscript              | 29 |
| Exchange SSH keyfile                       | 30 |
| Mail recipients list                       | 31 |
| Rsync excludes list                        | 33 |
| Backup explorer                            | 35 |
| Installer commandline options              | 37 |
| Logging                                    | 39 |
| Backup commandline options                 | 40 |
| Glossary                                   | 41 |
| Bugs, issues and feature requests          | 42 |
| Support                                    | 43 |
| Errors and warnings                        | 44 |
| FAQ                                        | 45 |
| Disclaimer                                 | 46 |

## Preface

The CloudVPS Backup tools are a set of user-friendly scripts that will allow you to install, create, manage and recover your backups.

In this manual we will explain how to accomplish certain tasks and describe how the tools work and how they can be set-up for daily use.

## **Knowledge requirements**

Since our backup tools are written in Bash and all have to be executed via a terminal. For this, some basic knowledge is needed to use the tools.

We assume that you know:

- How to set up a SSH connection to your server
- How to navigate within the terminal
- How to work within the "nano" editor

## Software requirements

We have tested our set of scripts on various platforms and confirm that the following distributions are supported:

- CentOS 5
- CentOS 6
- Debian 5
- Debian 6
- Fedora 15 and higher
- Ubuntu 10.04
- Ubuntu 10.10
- Ubuntu 11.04
- Ubuntu 11.10
- Ubuntu 12.04

The following operating systems are not supported (due to deprecated packages):

- CentOS 4 or lower
- Debian 4 or lower
- Ubuntu 9.10 or lower

The following operating systems are untested and unsupported:

- Gentoo
- Minix
- Solaris
- Slackware
- FreeBSD
- (Open)Suse

The following control panels are supported (for MySQL dumps):

- DirectAdmin
- cPanel / WHM
- Plesk
- OpenPanel
- OpenApp
- ISPConfig 3

The software requirements are:

- Rsync (at least version 3)
- Curl
- Mailx
- Sendmail
- Perl
- Expect
- Bc
- Sshfs
- Midnight Commander
- Nano editor

The following firewall is supported:

- CSF (ConfigServer Security & Firewall)

## **Upgrade requirements**

In order to upgrade to the newest version of the backupscript, you must meet the following requirements:

- CloudVPS Backupscript version 2.0.1 2.0.9.
- XLS Backupscript version 1.6.

This installer does not support the following script versions:

- XLS Backupscript version 1.2 1.5.
- The first XLS Backupscript, without the configurationfile.

If you have the XLS Backupscript version 1.5 - 1.2 installed, you should undertake the following steps to upgrade to version 2.0.9. From there you can use this installer to update to the newest release (note that it's 1 line!):

wget -0 cloudvps-backup-installer-old http://download.cloudvps.com/pub/files/scripts/backup/cloudvps-backup-installer-ol d.txt

Then we have to make it executable: chmod +x cloudvps-backup-installer-old

And start the installer: ./cloudvps-backup-installer-old -update

Once the update is finished, you can continue using the new installer, but first remove the old installer, you won't need that anymore:

```
rm ./cloudvps-backup-installer-old
```

## **Download / prepare the installation script**

All operations are based around the CloudVPS Backup installation script, therefore we have to download and prepare the script for usage:

```
First we have to download the script (note that it's 1 line!):
curl -o cloudvps-backup-installer.sh
http://download.cloudvps.com/pub/files/scripts/backup/cloudvps-backup-installer.tx
t
```

Then we have to make it executable: chmod +x cloudvps-backup-installer.sh

And start the installer: ./cloudvps-backup-installer.sh

The installer will check to see if all required packages are present on the system or will install them for you:

```
_____
      CloudVPS Backup Installation Script V3.2.0
_____
Operating System detected: Debian / Ubuntu
Checking if needed packages are present on the system:
Update APT packagelist: OK
Checking for dialog: Present
Checking for curl: Present
Checking for rsync: Present
Checking for sendmail: Present
Checking for mailx: Present
Checking for bc: Present
Checking for expect: Present
Checking for Perl: Present
Checking for mc: Present
Checking for sshfs: Present
Checking for nano: Present
```

## The main menu (prior to installation)

Once all requirements are met you are presented with the main menu:

| CloudVPS Backup Tool                                                                                                    |  |  |  |  |  |
|----------------------------------------------------------------------------------------------------|--|--|--|--|--|
| This menu is currently not showing all<br>options. Please install the backupscript in<br>order to use all the functions. |  |  |  |  |  |
| Select action:                                                                                                    |  |  |  |  |  |
| Install backupscript (easy)                                                                                              |  |  |  |  |  |
| 2 Install backupscript (advanced)                                                                                        |  |  |  |  |  |
| 7 Quota calculator                                                                                                    |  |  |  |  |  |
| 16 Help                                                                                                    |  |  |  |  |  |
| L                                                                                                    |  |  |  |  |  |
|                                                                                                    |  |  |  |  |  |
| < OK > <cancel></cancel>                                                                                                 |  |  |  |  |  |
|                                                                                                    |  |  |  |  |  |
|                                                                                                    |  |  |  |  |  |

As you can see there are some numbers missing from the menu, this is because the script is not installed yet and therefore is not showing any unrelated options for now.

We can now continue with the installation, it's up to you to decide whether you use the easy or the advanced installer.

The **easy** installer will make almost all choices for you and only asks for the details it needs, like the backupserver, password and emailaddress. The other actions and decisions like logging and such are handled by the script.

The easy installer is recommended for everyone and normally works in all cases.

The **advanced** installer, however, leaves you with all options open for you to use. You can change the SSH port, SSH-key, remote path or the local path for example. *The advanced installer is recommended for power users who need to fine-tune their backup installation.* 

## The easy installer

From the main menu, select option 1 and select "OK", you will be presented with the following installation menu:

| CloudVPS Backup Tool<br>Your Backup Account Details                                                                                                    |   |  |  |  |  |  |
|----------------------------------------------------------------------------------------------------|---|--|--|--|--|--|
| Backup username:<br>Backup password:<br>Backup server:<br>Backup root dir: /<br>Weekly retention: 0 2 GB extra needed per week                                      |   |  |  |  |  |  |
| Monthly retention: 0 2 GB extra needed per month<br>Enable MySQL dumps.: Y<br>MySQL dump dir: /var/sqlbackups/<br>Hour schedule (HH).: 7<br>Minute sched. (MM).: 10 |   |  |  |  |  |  |
| Extensive logging: Y<br>Backup report email:<br>Send reports: N<br>Alerts email                                                                                     |   |  |  |  |  |  |
| < OK > <cancel></cancel>                                                                                                    | _ |  |  |  |  |  |

### Login credentials:

Please fill in the backup username/server and password in the appropriate fields.

#### **Root directory:**

This is the directory from which the backups are made and is defined as an absolute (full) path. By default / is sufficient, which will backup the whole filesystem.

Note that if you change this, change the SQL backup directory as well, it has to be within the backup root directory, else the dumps will not be copied!

#### **Retention:**

For the retention, please take note of the calculation behind the input field! This defines the extra space that is used per retention option that you define. In this case, when setting this to 4 weeks, for example, would take at least 100 GB of extra space on the backupserver.

### **MySQL dumps:**

If one of the supporting control panels is detected, this will be enabled by default, else it will default to "N" (also when MySQL is not installed on the system).

### Scheduler:

The script automatically generates a random schedule time between 0:00 and 09:00. Should you wish to run the script at a different time, change it in the appropriate fields.

### **Email addresses:**

2 addresses can be defined, where the "Backup report email" is the general report that the backupscript produces. The "Alerts email" is the address to which notifications, alerts and errors are being sent, so this address may differ from the reports address.

Once all fields are entered with their correct values, select "OK" and the script will prepare and install the backupscript for you and create a crontab entry.

After the installation you can have a short installation report sent via email. This will be sent to the reports email address given during the installation.

## **Extensive logging:**

This will enable the logging functionality of rsync, which will create backup logs per session and will be placed in /var/log/backups/. Enabling the logs will provide better insight when problems occur, but can become quite large, despite the gzip compression that will be used for the logs.

## Send reports:

The script normally sets up the reports email address in the cronjob that will be created, if you wish not to receive the reports (and therefore only will receive warnings and errors when they occur) set this to "N", else to "Y". When set to "N", you do have to enter an emailaddress as well, this will be saved into the configuration file for future purposes.

By default we have set this to "N", therefore the script will only email on the alerts emailaddress when there are notifications, warnings or errors. This results in much less emails being sent by the script and will only receive emails when action is required!

## **Commandline installation:**

Commandline installation is also possible, see page 37 for more information.

## The advanced installer

From the main menu, select option 2 and select "OK", you will be presented with the following installation menu:

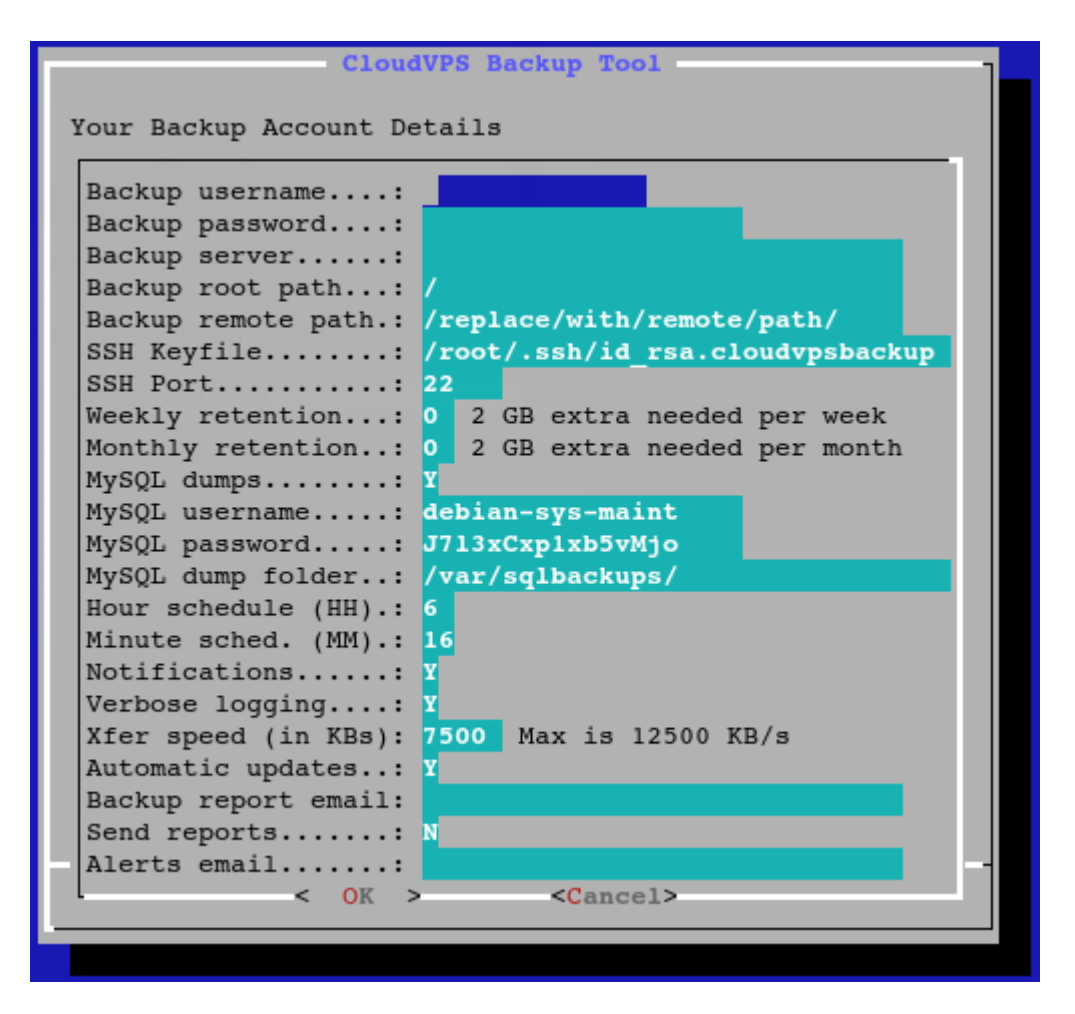

### Login credentials:

Please fill in the backup username/server and password in the appropriate fields.

### **Root directory:**

This is the directory from which the backups are made and is defined as an absolute (full) path. By default / is sufficient, which will backup the whole filesystem.

### **Remote path:**

This is the directory where the backups are placed and must contain an absolute path.

### SSH Keyfile and port:

Here you can define the SSH keyfile that will be used and you can change the SSH port, should SSH run on another port on the backupserver.

#### **Retention:**

For the retention, please take note of the calculation behind the input field! This defines the extra space that is used per retention option that you define. In this case, when setting this to 4 weeks, for example, would take at least 100 GB of extra space on the backupserver.

### **MySQL dumps:**

If one of the supporting control panels is detected, this will be enabled by default, else it will default to "N" (also when MySQL is not installed).

### Scheduler:

The script automatically generates a random schedule time between 0:00 and 09:00. Should you wish to run the script at a different time, change it in the appropriate fields.

### Notifications:

By default the notification system is active which will send out alerts, warnings and error messages via email, if you don't want to see them, simply set this flag to "N".

Please note that disabling the notification system can cause severe damage to your backups in such a way that you won't be alerted if any critical errors occur during the backup, we recommend to leave it at "Y".

### Verbose logging:

The script can save the output of the rsync transfer log in .gz format for reference. This may be useful if you doubt that all files are being copied to the backupserver.

### **Transfer speed:**

The transfer speed is also adjustable to a max of 12,5 MB/sec (100 Mbps/sec). This is limit is to make sure that the rsync process won't stress the system too much. By default the 3000 KB/sec setting is enough for regular backups, if you backup a large number of files or in size than it's best to increase this number.

### **Automatic updates:**

We often push updates for our backup suite which solves bugs or include new features. By default this flag is set to "Y" to ensure that when an update is found this automatically is applied for you. Should you not wish to use the automatic update system, please set it to "N".

Please note that when disabling the automatic update system this will result in updates no longer being applied. In this case you have to update the backupscript manually. If you have made some modifications to the backupscript, do not use the updater as this will overwrite your changes!

#### **Email addresses:**

2 addresses can be defined, where the "Backup report email" is the general report that the backupscript produces. The "Alerts email" is the address to which notifications, alerts and errors are being sent, so this address may differ from the reports address.

#### Send reports:

The script normally sets up the reports email address in the cronjob that will be created, if you wish not to receive the reports (and therefore only will receive warnings and errors when they occur) set this to "N", else to "Y". When set to "N", you do have to enter an emailaddress as well, this will be saved into the configuration file for future purposes.

By default we have set this to "N", therefore the script will only email on the alerts emailaddress when there are notifications, warnings or errors. This results in much less emails being sent by the script and will only receive emails when action is required!

Once all fields are entered with their correct values, select "OK" and the script will prepare and install the backupscript for you and create a crontab entry.

After the installation you can have a short installation report sent via email. This will be sent to the reports email address.

## The main menu (after installation)

Once the backup script is installed, the main menu will show all other options that were not available before the installation:

| CloudVPS Backup Tool |                               |  |  |  |  |  |  |  |
|----------------------|-------------------------------|--|--|--|--|--|--|--|
| Select ad            | Select action:                |  |  |  |  |  |  |  |
| Configuration editor |                               |  |  |  |  |  |  |  |
| 4                    | Uninstall backupscript        |  |  |  |  |  |  |  |
| 5                    | Update backupscript           |  |  |  |  |  |  |  |
| 6                    | Test functionality            |  |  |  |  |  |  |  |
| 7                    | Ouota calculator              |  |  |  |  |  |  |  |
| 8                    | Clear backup logs             |  |  |  |  |  |  |  |
| 9                    | Show account guota            |  |  |  |  |  |  |  |
| 10                   | Data recovery (script)        |  |  |  |  |  |  |  |
| 11                   | Run backupscript (manual run) |  |  |  |  |  |  |  |
| 12                   | Exchange SSH keyfile          |  |  |  |  |  |  |  |
| 13                   | Mail recipients list          |  |  |  |  |  |  |  |
| 14                   | Rsync excludes list           |  |  |  |  |  |  |  |
| 15                   | Backup explorer               |  |  |  |  |  |  |  |
| 16                   | Help                          |  |  |  |  |  |  |  |
| L                    | ·····                         |  |  |  |  |  |  |  |
|                      |                               |  |  |  |  |  |  |  |
|                      | < OK > <cancel></cancel>      |  |  |  |  |  |  |  |
| L                    |                               |  |  |  |  |  |  |  |
|                      |                               |  |  |  |  |  |  |  |

The options shown above will be explained in the next pages.

## The configuration editor

From the main menu, select option 3 and select "OK", you will be presented with the following menu:

| CloudVPS Backup Tool                                                                                                    |  |  |  |  |  |
|----------------------------------------------------------------------------------------------------|--|--|--|--|--|
| Below are the current configuration options.<br>You can adjust the settings to your needs and when you're<br>done, select "OK".                                                                                                    |  |  |  |  |  |
| Backup username: jeffrey<br>Backup server: 192.168.0.76<br>Backup root path: /<br>Backup remote path.: /home/jeffrey/<br>SSH Port 22<br>Weekly retention: 0 25 GB extra needed per week<br>Monthly retention: 0 25 GB extra needed per month<br>MySQL dumps N<br>MySQL username: none |  |  |  |  |  |
| MySQL password: none<br>MySQL dump folder: /var/sqlbackups/                                                                                                    |  |  |  |  |  |
| Notifications: Y<br>Verbose logging: N                                                                                                    |  |  |  |  |  |
| Xfer speed (in KBs): 3000 Max is 12500 KB/s<br>Automatic updates: Y                                                                                                    |  |  |  |  |  |
| Alert emailaddress.: Can be changed via Mail Recipients                                                                                                    |  |  |  |  |  |
| < OK > <cancel></cancel>                                                                                                    |  |  |  |  |  |
|                                                                                                    |  |  |  |  |  |

The window will show all current settings that are saved in the backup configuration file.

As you can see it is possible to change the content of the fields and therefore let's you edit the configuration details regarding the backup.

#### **Retention:**

It's possible to lower or increase the retention, here you need to check the space warning as well, since adding retention takes up the amount of space that's besides that field.

Please note that upon lowering the retention, this will not remove the old retention from the backupserver, you have to do this manually on the backupserver in the -weekly and -monthly folders!

## **MySQL dumps:**

It's possible to enable or disable the MySQL dump functionality, when a supported controlpanel is found on the server, the correct details regarding username/password are automatically filled in the correct fields and MySQL dumps are enabled. You can disable then by setting the flag to "N", you don't have to clear the username/password fields, the backupscript will simply ignore them when the dumps are disabled.

When there is no supported controlpanel or MySQL found, the script puts the flag to "N" and places "none" as username/password, which can be left this way.

### Notifications:

By default the notification system is active which will send out alerts, warnings and error messages via email, if you don't want to see them, simply set this flag to "N".

Please note that disabling the notification system can cause severe damage to your backups in such a way that you won't be alerted if any critical errors occur during the backup, we recommend to leave it at "Y".

### Verbose logging:

The script can save the output of the rsync transfer log in .gz format for reference. This may be useful if you doubt that all files are being copied to the backupserver.

#### **Transfer speed:**

The transfer speed is also adjustable to a max of 12,5 MB/sec (100 Mbps/sec). This is limit is to make sure that the rsync process won't stress the system too much. By default the 3000 KB/sec setting is enough for regular backups, if you backup a large number of files or in size than it's best to increase this number.

### Automatic updates:

We often push updates for our backup suite which solves bugs or include new features. By default this flag is set to "Y" to ensure that when an update is found this automatically is applied for you. Should you not wish to use the automatic update system, please set it to "N".

Please note that when disabling the automatic update system this will result in updates no longer being applied. In this case you have to update the backupscript manually. If you have made some modifications to the backupscript, do not use the updater as this will overwrite your changes!

### Alert emailaddress:

The alert notifications that are sent via email can be sent to multiple recipients which can be managed with the "Mail recipients" option in the main menu.

## Uninstall the backupscript

If you don't want to use the backupscript anymore you can uninstall it via this option and you have to confirm the following question:

![](_page_17_Picture_2.jpeg)

When you agree, all parts of the backupscript installation will be removed, including all files in /etc/cloudvps/ and the script itself with the cronjob.

#### **Cronjob:**

In earlier versions it was not possible to remove the cronjob automatically, this has been changed in this version, when uninstalling the script, the cron is also removed now.

#### **Commandline uninstall:**

Commandline uninstall is also possible, see page 37 for more information.

# Update the backupscript

Updates are being checked once a month, but should you wish to check manually for updates you can use this function.

This will check with our download server to see if an update is available, if so, you can apply this update and the installer will patch everything needed to make sure the new script runs without problems.

If any update is available, you will see a window like this:

![](_page_18_Picture_4.jpeg)

If you want, you can read the changelog prior to upgrading.

### **Commandline update:**

Commandline update is also possible, see page 37 for more information.

## The testing utility

In case you think that the backup operation is not functioning normally, you can use this simple utility to see what's working and what's not.

The tool will check the following:

- SSH connection to the backupserver
- Quota requirements fits (only for CloudVPS backupservers)
- MySQL connectivity (if MySQL dumps are enabled)

After issuing the test, the results should appear as seen below (in our test case everything was working as we expected):

| CloudVPS Backup Tool                                            |  |  |  |  |
|-----------------------------------------------------------------|--|--|--|--|
| Below are the test results:                                     |  |  |  |  |
| SSH: OK<br>Quota fits: OK (Need 4 GB, have 247 GB)<br>MySQL: OK |  |  |  |  |
| < 0 <u>K</u> >                                                  |  |  |  |  |
|                                                                 |  |  |  |  |

## The quota calculator

The quota calculator can be used to calculate the total backup space needed based on the retention you entered in the 2 fields:

| CloudVPS Backup Tool                         |        |                   |  |  |  |  |  |
|----------------------------------------------|--------|-------------------|--|--|--|--|--|
| Below are the current configuration options: |        |                   |  |  |  |  |  |
| Weeks: 0<br>Months: 0                        |        |                   |  |  |  |  |  |
|                                              | < ok > | <cancel></cancel> |  |  |  |  |  |
|                                              |        |                   |  |  |  |  |  |

By default the script shows the current retention you have setup during the installation of the backupscript (in our case that is 0 weeks/months). This tool is also available during the pre-installation, then all the fields are empty.

You can change the content of the fields, which will calculate the backup space we need on the backupserver:

![](_page_20_Picture_5.jpeg)

Please note that the calculated retention is the absolute minimal space that is needed by the backupscript should all weeks and months of retention have passed. The calculation you see here is a rough estimate of what you should need, in general use this can be more or less, depending on the file usage on your server.

## **Clear backup logfiles**

Using this tool you can clear all the available logfiles that are present in /var/log/backups/.

The script will start asking for confirmation if you are sure that you want to clear all the logs:

![](_page_21_Picture_3.jpeg)

When you agree, the script will remove all logfiles that are present within the log directory /var/log/backups/.

#### **Commandline cleanup:**

Commandline cleanup is also possible, see page 37 for more information.

## Show account quota

Via this option it's possible to show the current account quota with the used, free and total space, selecting it will result in a similar window:

![](_page_22_Figure_2.jpeg)

In this case we have used a 250 Gb account (because of the setup of the accounts around 1% less is shown) which has 189 GB left in space and we have used 58 GB (24%) so far.

#### **Commandline quota report:**

Commandline quota reporting is also possible, see page 37 for more information.

## **Data recovery**

The data recovery function is a simple but powerful tool to recover your data. Currently only files/folders and MySQL databases can be recovered and upon starting the function, you will be greeted with this screen:

![](_page_23_Picture_2.jpeg)

Please note that the actual showed options may differ depending on your configuration details. If MySQL dumps are disabled, this option will not be shown.

We will explain both recovery options on the next pages.

## **File/folder recovery**

Select option 1 and select "OK". You will be presented the following menu:

![](_page_24_Picture_2.jpeg)

Please note that depending on your retention options, not all options are shown. In our case we only have the current week with no extra retention set up, therefore only the "daily pool" is shown.

Choose the pool you want to restore your files/folders from, and select the day like seen below:

![](_page_24_Picture_5.jpeg)

Next, enter the **absolute** location to the file or folder that you want to restore:

![](_page_25_Picture_0.jpeg)

Note that inputs ending with a / will be treated as a folder and without a / as a regular file.

Next, we see what the script will be recovering for you and from which day the backups are pulled:

![](_page_25_Picture_3.jpeg)

In our testing case we want to recover the folder "/root/" from the daily pool and we want to pull the backups made last monday.

After confirming the recovery procedure, the script will start pulling the backup from the backupserver, this may take a while depending on the amount of data that has to be recovered.

Once the recovery is finished, a recovery log will be placed in /var/log/backups/recovery/.

## **MySQL database recovery**

Select option 1 and select "OK". You will be presented the following menu:

![](_page_26_Picture_2.jpeg)

Please note that depending on your retention options, not all options are shown. In our case we only have the current week with no extra retention set up, therefore only the "daily pool" is shown.

Choose the pool you want to restore your files/folders from, and select the day like seen below:

| Backup Restore                                                             |  |
|----------------------------------------------------------------------------|--|
| Choose the day you want to restore from:                                   |  |
| Monday<br>2 Tuesday<br>3 Wednesday<br>4 Thursday<br>5 Friday<br>6 Saturday |  |
| < OK > <cancel></cancel>                                                   |  |

Next, enter the name of the database that you want to recover and select "OK".

On the next window you may choose to what database name it has to be recovered. You may decide if it has to be recovered to another database or the same database.

Please note that when you want to recover to the same database, the local database will be

dropped first and then the import will be put back into place. Make sure that you have a copy of the database before overwriting it! If the script detects this, you have to confirm this recovery.

Nex, a confirmation window will be shown with a small overview of the selected and entered options like shown below:

![](_page_27_Figure_2.jpeg)

In our testing case we are recovering the database "test" to itself and want it pulled from the daily pool from Monday.

Confirm the recovery with "Yes" and let the script recover the database for you, this may take up some time depending on the size of the database.

Once the database is recovered, the database should be working again.

# Manually run the backupscript

Normally, the backup script is being executed once a day and should be sufficient for normal use.

In case you want to run the backupscript manually this can be done via this option. The output will be exactly the same as shown in the report emails you receive (if enabled).

## Exchange SSH keyfile

In rare cases the keyfile on the backupserver or on the server itself may become damaged, unreadable or even be removed. If you want to have the keyfile exchanged again with the backupserver, use this option.

A window like below will be shown:

| CloudVPS Backup Tool                 |   |  |  |  |  |  |  |
|--------------------------------------|---|--|--|--|--|--|--|
| Please enter your password (masked): |   |  |  |  |  |  |  |
| *****                                |   |  |  |  |  |  |  |
| L                                    |   |  |  |  |  |  |  |
| < OK > <cancel></cancel>             |   |  |  |  |  |  |  |
|                                      | _ |  |  |  |  |  |  |

Please enter your password (entry is masked with a \*) and select "OK".

Now, the script will try to connect with the backup server and place the local public key into the authorized\_keys file in the .ssh folder on the backup server.

This can be tested using any of the functions that require communication with the backup server, like the quota calculator. If the backup server does not ask for a password and returns the quota, the exchange was successful.

## Mail recipients list

The script sends alerts, notifications and error messages via email to the address that has been set up during the installation. It is possible to extend this recipient list using this tool.

You are presented with 2 options:

![](_page_30_Picture_3.jpeg)

## View list:

This will show the list of recipients that are currently setup, like shown below:

![](_page_30_Picture_6.jpeg)

Selecting "EXIT" will return you to the commandline.

## **Edit list:**

This will open the embedded nano editor in which you can remove, change or add emailaddresses like shown below:

![](_page_31_Picture_0.jpeg)

## Navigation:

If you are not familiar with the nano editor, a small explanation of keys and shortcuts are found below:

**Arrow keys** = Navigate throughout the editor and moves the cursor in the direction you moved it to, using the arrow keys

[CTRL] + [K] = Deletes the current line where the cursor is placed

**[CTRL] + [X]** = Saves your changes to the file, confirm this change with "Y" or "N" and press enter upon filename selection to keep the filename the script has just edited.

## **Rsync excludes list**

Some files and/or folders don't have to be backupped. These include some system directories like /dev, /proc etcetera and are excluded in the special exclude file: /etc/cloudvps/excludes.rsync

It is possible to extend this excludes list using this tool.

You are presented with 2 options:

![](_page_32_Picture_4.jpeg)

## View list:

This will show the list of excludes that are currently setup, like shown below:

![](_page_32_Picture_7.jpeg)

Please note the green arrow pointing downwards, this indicates that there is more to show than is currently being displayed (currently 83% of the excludes is shown as seen on the right). You can navigate in this window using the up and down arrows.

Selecting "EXIT" will return you to the commandline.

## **Edit list:**

This will open the embedded nano editor in which you can remove, change or add files

and/or directories like shown below:

| GNU nano 2.0    | .9 File:     | /etc/cloudvps/exclu             | udes.rsync                                            |
|-----------------|--------------|---------------------------------|-------------------------------------------------------|
|                 |              |                                 |                                                       |
| /selinux/       |              |                                 |                                                       |
| /var/named/run- | -root/       |                                 |                                                       |
| /proc/          |              |                                 |                                                       |
| /sys/           |              |                                 |                                                       |
| /var/log/       |              |                                 |                                                       |
| /tmp/           |              |                                 |                                                       |
| /dev/           |              |                                 |                                                       |
| /mnt/           |              |                                 |                                                       |
|                 |              |                                 |                                                       |
|                 |              |                                 |                                                       |
|                 |              |                                 |                                                       |
|                 |              |                                 |                                                       |
|                 |              |                                 |                                                       |
|                 |              |                                 |                                                       |
|                 |              |                                 |                                                       |
|                 |              |                                 |                                                       |
|                 |              |                                 |                                                       |
|                 |              |                                 |                                                       |
|                 |              |                                 |                                                       |
|                 |              |                                 |                                                       |
|                 |              | [ Read 8 lines ]                |                                                       |
| ^G Get Help ^(  | WriteOut ^R  | ead File <sup>^</sup> Y Prev Pa | age <sup>^</sup> K Cut Text <sup>^</sup> C Cur Pos    |
| ^X Exit         | J Justify ^W | here Is <sup>^</sup> V Next Pa  | age <sup>^</sup> U UnCut Text <sup>^</sup> T To Spell |

### Navigation:

If you are not familiar with the nano editor, a small explanation of keys and shortcuts are explained below:

**Arrow keys** = Navigate throughout the editor and moves the cursor in the direction you moved it to, using the arrow keys

[CTRL] + [K] = Deletes the current line where the cursor is placed

**[CTRL] + [X] =** Saves your changes to the file, confirm this change with "Y" or "N" and press enter upon filename selection to keep the filename the script has just edited.

### Note:

When the backup root is not the default /, excludes should be based on directories within the current backup root. So if it is set to /home/ and you wish to exclude /home/user1/, you need to exclude /user1/ instead of /home/user1/, because /home/ is not found within the /home/ backup root!

Tip: Paths can be absolute or relative, note that when using relative paths, like "cache/", will ignore all "cache" folders found within the backup root directory and is preferable when you want to exclude all cache folders on the server!

# **Backup explorer**

The backup explorer is an advanced feature of the backup tooling which allows you to browse, recover or delete the backups that are currently present on the backupserver.

We have embedded the Midnight Commander (similar like the old Norton Commander for DOS) in this tool to provide an easy to use interface.

| Left       | File (      | Command Opti     | ons l    | Right   |                     |             |         |         |        |         |                  |
|------------|-------------|------------------|----------|---------|---------------------|-------------|---------|---------|--------|---------|------------------|
| <- /mnt/b  | ackup-jeffi | rey              | 1 -1     |         | -•[^]≻ <sub>1</sub> | <-/         |         |         | L      |         | - <u>·</u> [^]>₁ |
| 'n         | Name        | e                | Size     | Modify  | time                | 'n          | Name    |         | Size   | Modify  | time             |
| /          |             |                  | UPDIR    | Aug 17  | 16:59               | /bin        |         |         | 4096   | Aug 4   | 15:28            |
| /.ssn      |             |                  | 4096     | Aug 18  | 09:44               | / DOOL      |         |         | 4096   | Aug 14  | 10:16            |
| /s//20-da  | 119         |                  | 4096     | Aug 21  | 00:11               | /carom      |         |         | 4096   | Jul 17  | 21:54            |
| /server-d  | ally        |                  | 4096     | Aug 19  | 00:57               | /dev        |         |         | 4320   | Aug 17  | 12.59            |
|            |             |                  |          |         |                     | /etc        |         |         | 12200  | Aug 21  | 12:50            |
|            |             |                  |          |         |                     | /exports    |         |         | 4096   | Jul 10  | 21.55            |
|            |             |                  |          |         |                     | /lib        |         |         | 4096   | Jul 18  | 21.55            |
|            |             |                  |          |         |                     | /1ib32      |         |         | 4096   | Jul 21  | 21:05            |
|            |             |                  |          |         |                     | /1ib64      |         |         | 4096   | Apr 21  | 15:40            |
|            |             |                  |          |         |                     | /lost+foun  | a       |         | 16384  | Jul 17  | 21:52            |
|            |             |                  |          |         |                     | /media      |         |         | 4096   | Jul 30  | 20:21            |
|            |             |                  |          |         |                     | /mnt        |         |         | 4096   | Aug 17  | 16:59            |
|            |             |                  |          |         |                     | /opt        |         |         | 4096   | Jul 23  | 21:05            |
|            |             |                  |          |         |                     | /proc       |         |         | 0      | Aug 13  | 20:16            |
|            |             |                  |          |         |                     | /root       |         |         | 4096   | Aug 20  | 12:52            |
|            |             |                  |          |         |                     | /run        |         |         | 960    | Aug 21  | 09:26            |
|            |             |                  |          |         |                     | /sbin       |         |         | 4096   | Aug 10  | 23:06            |
|            |             |                  |          |         |                     | /selinux    |         |         | 4096   | Mar 5   | 5 18:54          |
|            |             |                  |          |         |                     | /srv        |         |         | 4096   | Apr 23  | 15:40            |
| UPDIR      |             |                  |          |         |                     | /bin        |         |         |        |         |                  |
| L          |             |                  | 102      | 7M/20G  | (5%) 🗆              |             |         |         | 701G/  | /727G ( | 96%) 🗕           |
| Hint: You  | can disable | e all requests f | or confi | rmation | in Opt              | ions/Confir | mation. |         |        |         |                  |
| root@s7720 | ):/#        |                  |          |         |                     |             |         |         |        |         | [^]              |
| Help       | 2Menu       | 3View 4          | Edit     | 5Cop    | v                   | RenMov      | 7Mkdir  | 8Delete | PullDn | 100u i  | t                |

Upon starting this function, you are presented with a similar interface:

Tip: Some terminal clients support mouse interaction in terminal windows. If you use a client like Putty or the default Linux terminal (gpm support), all menu related items are also click-able with the mouse! This does not work however for the default OS X terminal!

There are 2 panes available, the left one shows the content on the backup account and the right pane shows the content of the server.

From here you can perform operations on the backupaccount like browse, deleting or recovering backups. We will not cover the in-depth usage of this tool, since this should only be used by people with enough knowledge about the backup process and related actions.

In addition, it's also possible to store data directly into this account, but note that these will not be added to your incremental backups and cannot be used for recovery using the recovery feature!

### Navigation:

Here are some handy keys and combinations which help you navigate through the Midnight Commander:

**[TAB]** = Switch between the active pane, all actions that you start are being run from the active pane.

**[F5]** = Copy files or folders from the active pane to the other pane.

**[F6]** = Move files or folders from the active pane to the other pane.

**[F8]** = Delete the current file/folder which is selected in the active pane (note that removal is recursive for folders!).

[F10] = Quit the Midnight Commander

[+] = Opens window in which items can be marked using the pattern you provide here.

### Tips:

In order to copy or move data from one to the other pane, make sure that the destination pane is already in the correct folder, else the files will be placed in the directory that is currently active in the destination pane!

When moving or copying folders that have subfolders make sure to check the checkbox "Dive into subdirs", all directories below the selected one will be copied or moved as well!

On some keyboards the function keys are mapped to other actions, like lowering the volume. In this case you have to press the "Fn" key on your keyboard together with the function key you wish to use, so for opening the copy dialog, issue  $\langle Fn \rangle + \langle F5 \rangle$ .

## **Installer commandline options**

The script can be provided with some commandline options thus not making use of the dialog rendered windows, this is very useful for automation purposes.

The installer currently accepts the following:

### --install

This will install the backupscript using the same technique as the easy installer and will make all necessary decisions for you.

```
This uses a predefined syntax and an example is found below:
--install [account] [password] [server] [weekly ret.] [monthly ret.] [sql dumps]
[reports email] [send reports]
```

```
An example:
--install myaccount mypassword mybackupserver 0 1 ¥ my@email.nl N
```

#### --update

This will update the backupscript on the given server, this will issue the same steps as with the graphical update, but this shows less output.

#### --uninstall

This will completely uninstall the backupscript from the server including the cronjob.

#### --show-quota

This will show the current quota usage statistics.

The quota report function will only work for CloudVPS backupservers.

#### --clear-logs

This will clear all available logs that reside in /var/log/backups/ and can save some space if big logs reside within this directory.

### --edit-config

This will open and embed the nano editor with the backup configfile opened, making it editable.

This option is for expert users only and require understanding of the configfile elements and their behavior! Inappropriate settings may lead to a non-working backup!

## **Backup commandline options**

The backupscript itself also accepts certain commandline options to manipulate it's working process:

#### --no-dumps

This starts the backupscript and will disable MySQL dumps for that session. This can be useful when you want to create or test the backup functionality where dumps are not needed.

#### --debug

This will start the script in debug mode showing all steps that will be taken throughout the script. This is only useful if you are having trouble using the backupscript or when errors are present.

Only one of the switches can be used with the script, if you use more than one, the first one given will be used! If you want to use both flags, then run bash in verbose mode by issuing:

bash -x /usr/local/bin/cloudvpsbackup --no-dumps

## Logging

All provided backupscripts are writing all their actions in the general syslog that can generally be found at the following 2 locations (depending on the OS):

/var/log/messages /var/log/syslog

The following names are used for the scripts:

backup\_script: the backupscript backup\_installer: the backup installer / configuration tool backup\_restore: the backup restore script backup\_patcher: the backup patching script

Because of this logging, the names can be used to grep the whole backup log out of the syslog, see the example below for the backup script:

root@networkspace2:~# grep backup script /var/log/messages Feb 21 13:20:09 networkspace2 backup\_script: Started the CloudVPS Backup Script version 2.1.0 Feb 21 13:20:09 networkspace2 backup script: Loaded the backup configuration file Feb 21 13:20:09 networkspace2 backup script: Created backup lockfile Feb 21 13:20:09 networkspace2 backup script: Started MySQL dump procedure Feb 21 13:20:10 networkspace2 backup script: MySQL connection successful Feb 21 13:20:10 networkspace2 backup script: Cleared the MySQL dump directory: /var/sqlbackups/ Feb 21 13:20:11 networkspace2 backup script: Database mysql dumped with a size of 136KB Feb 21 13:20:12 networkspace2 backup script: Database performance schema dumped with a size of 1.8KB Feb 21 13:20:13 networkspace2 backup script: Database test dumped with a size of 444B Feb 21 13:20:13 networkspace2 backup script: Database test2 dumped with a size of 444B Feb 21 13:20:13 networkspace2 backup script: MySQL dump procedure completed, total size of the dumps is 152KB Feb 21 13:20:15 networkspace2 backup script: Starting rsync backup procedure Feb 21 13:21:39 networkspace2 backup script: There were no errors during the rsync backup procedure Feb 21 13:21:39 networkspace2 backup\_script: Backup lockfile removed Feb 21 13:21:39 networkspace2 backup\_script: The CloudVPS Backup Script has finished

As you can see, all actions are logged in the syslog, when backups are made every day, this log will provide a great insight of how the overal backup works.

## Glossary

Below is a list of common used terms and their explanation.

## Retention

Retention is simply defined as how long the backupserver will keep your data. In the backupscript you have at least a minimum of 1 whole week and with options to enable extra weekly and monthly retention for a maximum of 52 weeks and/or 12 months.

## Incremental / Differential backup

The incremental style repository aims to make it more feasible to store backups from more points in time by organizing the data into increments of change between points in time. This eliminates the need to store duplicate copies of unchanged data. This starts out with a *full* backup (of all files) and after that, any number of *incremental* or *differential* backups are made for the current week and/or extra retention that is given.

## SSH (public) key

SSH keys serve as a means of identifying yourself to an SSH server using public-key cryptography and challenge-response authentication. One immediate advantange this method has over traditional password authentication is that you can be authenticated by the server without ever having to send your password over the network. Anyone eavesdropping on your connection will not be able to intercept and crack your password because it is never actually transmitted. Additionally, Using SSH keys for authentication virtually eliminates the risk posed by brute-force password attacks by drastically reducing the chances of the attacker correctly guessing the proper credentials.

## Crontab / cronjob

Cron is a powerful job scheduler for GNU/Linux and many other operating systems. It automates recurring tasks by executing commands at a given time. It has a wide range of potential applications; most simple recurring tasks, from backups to e-mail retrieval, can be automated using cron, saving users time.

## Bash

Bash is a Unix shell created as a free software replacement for the older Bourne shell (sh). With it's age of 13 years (released in 1989) it's widely available for almost every Unix/Linux platform including OS X.

## Rsync

rsync is a software application and network protocol for Unix-like systems with ports to

Windows that synchronizes files and directories from one location to another while minimizing data transfer by using delta encoding when appropriate. Quoting the official website: "rsync is a file transfer program for Unix systems. rsync uses the 'rsync algorithm' which provides a very fast method for bringing remote files into sync." An important feature of rsync not found in most similar programs/protocols is that the mirroring takes place with only one transmission in each direction. rsync can copy or display directory contents and copy files, optionally using compression and recursion.

## Midnight Commander (mc)

The Midnight Commander is a clone of the well-known Norton Commander that was commonly used in the days where DOS was still used. It features 2 panes where in each pane a different directory can be set. From there it's possible to delete, copy or move data between panes.

Midnight Commander is based on versatile text interfaces, such as Ncurses or S-Lang, which allow it to work on a regular console, inside an X Window terminal, over SSH connections, RS-232 interface (for embedded devices) and all kinds of remote shells.

## **Bugs, issues and feature requests**

## **Bugs and issues:**

While we have spent a lot of time building and testing the installer and its tools, it's always possible that some bugs or uncovered errors are still present in the code.

Should you have found an issue or bug on which you cannot use the script, please let us know by sending an email to <u>support@cloudvps.nl</u> with a good explanation about when the error occurs. Please make sure that you've checked the system requirements before sending in your report to make sure all dependencies are met.

When reporting errors, please supply the following items:

- The actual error
- Your operating system
- What type of controlpanel you use (if any)
- Version of the backupscript

#### Note:

Please note that installation errors due to misconfiguration by the user are not bugs and should not be sent to us.

### **Feature requests:**

The tools can always be improved by expanding its usability and we always encourage people to send in their suggestions and tips. Please send them to <a href="mailto:support@cloudvps.nl">support@cloudvps.nl</a> and we will put your suggestion on the wish list.

## **Changelogs:**

We provide changelogs online which indicate fixed bugs, added new features etc. Before filing in a bug or feature request, make sure to check the appropriate changelog first to see if it's not already addressed in a released update.

The changelogs can be found via the following URL: <a href="http://download.cloudvps.com/pub/files/scripts/backup/">http://download.cloudvps.com/pub/files/scripts/backup/</a>

## Support

## **CloudVPS Customers:**

If you are looking for support regarding the installation, maintenance or recovering your data, check this manual and the available help in the installer first.

Should your question not be covered in these documents, please send an email to <a href="mailto:support@cloudvps.nl">support@cloudvps.nl</a> regarding your issue. Also check page 42 for more information on filing issues/bugs to us.

When emailing our support desk, please make sure that you explain in detail what the issue is regarding the backup, if it's possible to make a copy-paste or screenshot of the error that would be appreciated.

## **Non CloudVPS Customers:**

We offer support for non CloudVPS customers, but is limited to the following:

- Installation issues caused by our software.
- Any type of bugs found in the script (only applicable if used on a supported system, see the software requirements).

For these types you can send an email to <u>support@cloudvps.nl</u> explaining your issue, see page 42 for more information on filing issues/bugs to us.

## What we do not support:

- Installation support on non CloudVPS (backup)machines.
- Any misconfiguration errors caused by the user (fee will be asked).

## **Errors and warnings**

The script can produce several warnings and errors to state that some attention is required regarding the backup, although, sometimes this is purely informational.

Some of these warnings will be explained below with their appropriate solution:

rsync: failed to read xattr user.rsync.%stat for "<location>": Permission denied
(13)

This error is being produced when that given file could not be read during the transfer. In regular cases this is safe to ignore when this only occurs once or twice. Should this notice be given every day it might be worth to have a look at that folder or file whether there is something wrong. If the file is not needed for the backup then it's a good decision to place it on the exclude list.

#### --link-dest arg does not exist: <location>

This warning will appear when the script is used for the first time. Basically it's saying that it cannot find the incremental backup directory from yesterday, which is correct during the first run. This also may occur for the extra monthly and weekly retention if this has not been backupped at that time.

#### rsync: readlink\_stat("<location>") failed: Permission denied (13)

This will occur when certain files during the backup could not be read by rsync. The most common errors are:

- /etc/.shadow
- /etc/.passwd
- /home/<user>/.gvfs

If one of the above is appearing, please ignore it or place an exclude via the exclude management offered by the Installer.

#### /usr/local/bin/cloudvpsbackup: line 630: host: command not found

In this case you don't have the DNS utilities package installed, this can be fixed by installing the "bind-utils" for CentOS or "dnsutils" for Debian / Ubuntu.

## FAQ

### Is the backupscript / installer IPv6 compatible?

Yes, the script will connect using IPv6 if IPv6 is properly configured on the server where the script is used on. Also make sure that the used backupserver is also capable of IPv6 connectivity!

The CloudVPS backupservers are all configured with IPv6.

### Is it possible to only backup the SQL dumps?

Yes, you have to use the advanced installer instead and point the backup root directory to "/var/sqlbackups/".

### Can I backup PostgreSQL databases?

Currently, we do not support PGSQL dumps within the backupscript, however, the script will backup the raw PGSQL files if that directory is within the backup root directory.

## Disclaimer

The scripts are provided as is and we cannot be held responsible for any data loss caused by improper usage of the scripts or a faulty configuration. You use these tools at your own risk!

Modification of the scripts is allowed, but we cannot guarantee that any future updates we release for our scripts will overwrite your modifications, if you rely on these, please disable the automatic update function!